Hitchhiker's Guide to the Herschel Science Archive Suggested Exercises for Monday October 6<sup>th</sup> – HIPE and HSA

- 1. Install HIPE and check your configuration.
- 2. Apply patch for SPIA (SPIRE Interactive Analysis) by following instructions at https://nhscsci.ipac.caltech.edu/spire/DPsoftware/Hipe12.1\_patch/README.txt and downloading https://nhscsci.ipac.caltech.edu/spire/DPsoftware/Hipe12.1\_patch/spire\_ia\_tools\_ 13.23.17.jar.
- 3. Download one of the (renamed) Herschel archive tarballs from <u>https://nhscsci.ipac.caltech.edu/workshop/Workshop\_Oct2014/General/data/</u>, unpack it, and make it available to HIPE by double-clicking on the Saturn icon. The new data is now part of the MyHSA buffer.
- 4. Choose an interesting observation from the Observing Log at Vizier. Launch the HSA User Interface, locate the same observation, and download Standalone Browse Products. Send the same observation from the HUI to HIPE for browsing.
- 5. Choose an interesting UPDP from <u>http://irsa.ipac.caltech.edu/Missions/herschel.html</u> or from the HUI and inspect the contents.
- 6. Browse the Web Interface Publication List from http://www.cosmos.esa.int/web/herschel/scientific-publications
- 7. Find a worked example in sections 3.30 to 3.39 of the *Data Analysis Guide*, such as <u>http://herschel.esac.esa.int/hcss-doc-</u><u>12.0/load/dag/html/Dag.Sec.SpectrumPlotExample.html</u>, copy and paste the example code into your HIPE session, and execute the script.